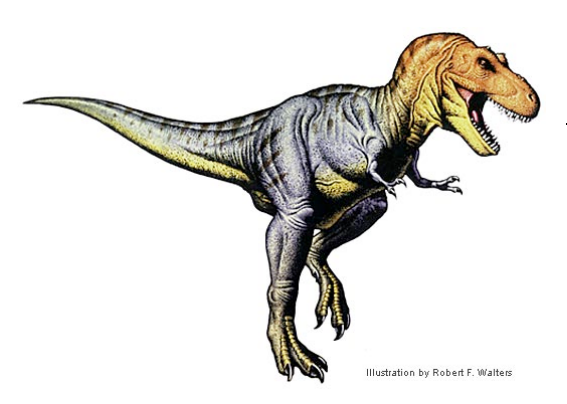

## **Model Green Screen**

iMovie '11

View the Dinosaur Video, starring Professor Lucy and Professor Conlan. Film and edit an exact copy using iMovie '09. View the Grade sheet below and the iMovie '09 timeline below (timeline will show all the required skills that need to be included).

**Note**: in order for 'Green Screen" and "Picture in Picture" to funtion, you must turn these tools on: MM / iMovie / Preferences / Turn on "Advanced Tools!"

| Grade Sheet – 110 pts.                                                                               |         |
|----------------------------------------------------------------------------------------------------|---------|
| Dinosaur Video – Green Screen                                                                        |         |
| (with Prof. Lucy & Prof. Conlan)                                                                     |         |
| Film yourself with a partner, acting as Prof. Lucy & Prof. Conlan, in front of a green screen.       | 10pts.  |
| Follow the "Green Screen" instructions below to have the green disappear and the image               | 30 pts. |
| appear behind the students being filmed. Repeat this skill for 1. The Intro. 2. Prof. Lucy           |         |
| standing, &3. Prof. Conlan Standing,                                                                 |         |
| Add two title slides to the beginning of the movie: one should state "Dinosaurs" and the second      | 5pts    |
| should say "Presented by You."                                                                       | _       |
| The background photo and the green screen video clip must be the exact same length.                  | 10 pts. |
| Adjust the video clip's contrast, brightness, saturation, etc. so that the Prof. Lucy/Conlan clearly | 10 pts. |
| appear in front of the background image.                                                             |         |
| Create a slideshow. Professor Lucy's voice should be describing a brontosaurus (record with a        | 10 pts. |
| camcorder, then audio extract). Brontosaurus photos should appear for 3-4 seconds.                   |         |
| Create a slideshow. Professor Conlan's voice should be describing a T-Rex (record with a             | 10 pts. |
| camcorder, then audio extract). T-Rex photos should appear for 3-4 seconds.                          | _       |
| If the "Ken Burns" effect is on, make sure that no heads are being cut off by editing the 'start' &  | 10 pts. |
| 'end' points, or, just turn it off                                                                   | _       |
| The final video segment should have a reduced size image appear between Prof. Lucy & Prof.           | 5 pts.  |
| Conlan. The conclusion should have a shrunken image placed between the two students.                 |         |
| All 6 scenes must be presented in the correct order. View original film or image on the back of      | 10 pts. |
| this handout for correct order.                                                                      | _       |
|                                                                                                    |         |

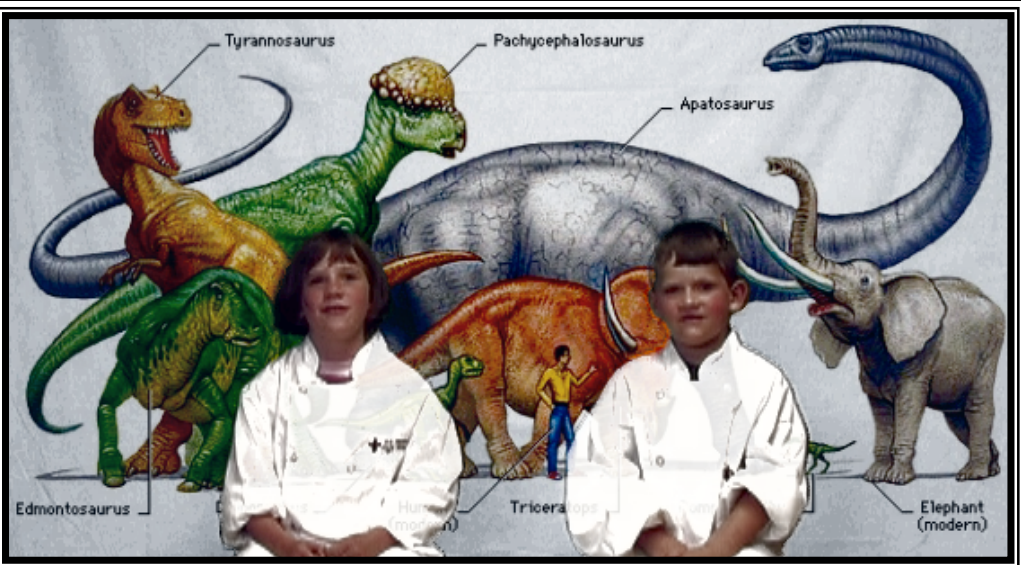

## iMovie '11 – Green Screen Step-By-Step Guide

- 1. Film yourself with a partner, acting as Prof. Lucy & Prof. Conlan, in front of a green screen.
- 2. Import into iMovie '09.
- 3. Import dinosaurs into iPhoto. Note: .gifs do not work in iMovie.
- 4. Place dinosaur image in project timeline. Select the green screen segment (gold box) that you want matched with the aforementioned image. Drag and drop this green screen segment on top of the image. A dialogue box will appear select "Green Screen."
- 5. Adjust the length of the image to match the length the green screen clip. Just increase or Decrease the amount of time of the image; **My Trick**: Make the length of the image substantially longer than the matching video clip, then make the beginning of both line up, then select the image to perfectly match the video, right click and select "Trim Selection."
- 6. To improve the picture, double click on the green screen video segment (inspector will open) and choose the "Video" tab and adjusting the sliders: contrast, brightness, saturation, etc.
- 7. "Picture in Picture" is created by dragging a photo onto a video clip. A dialogue box will appear. Select "Picture in Picture."

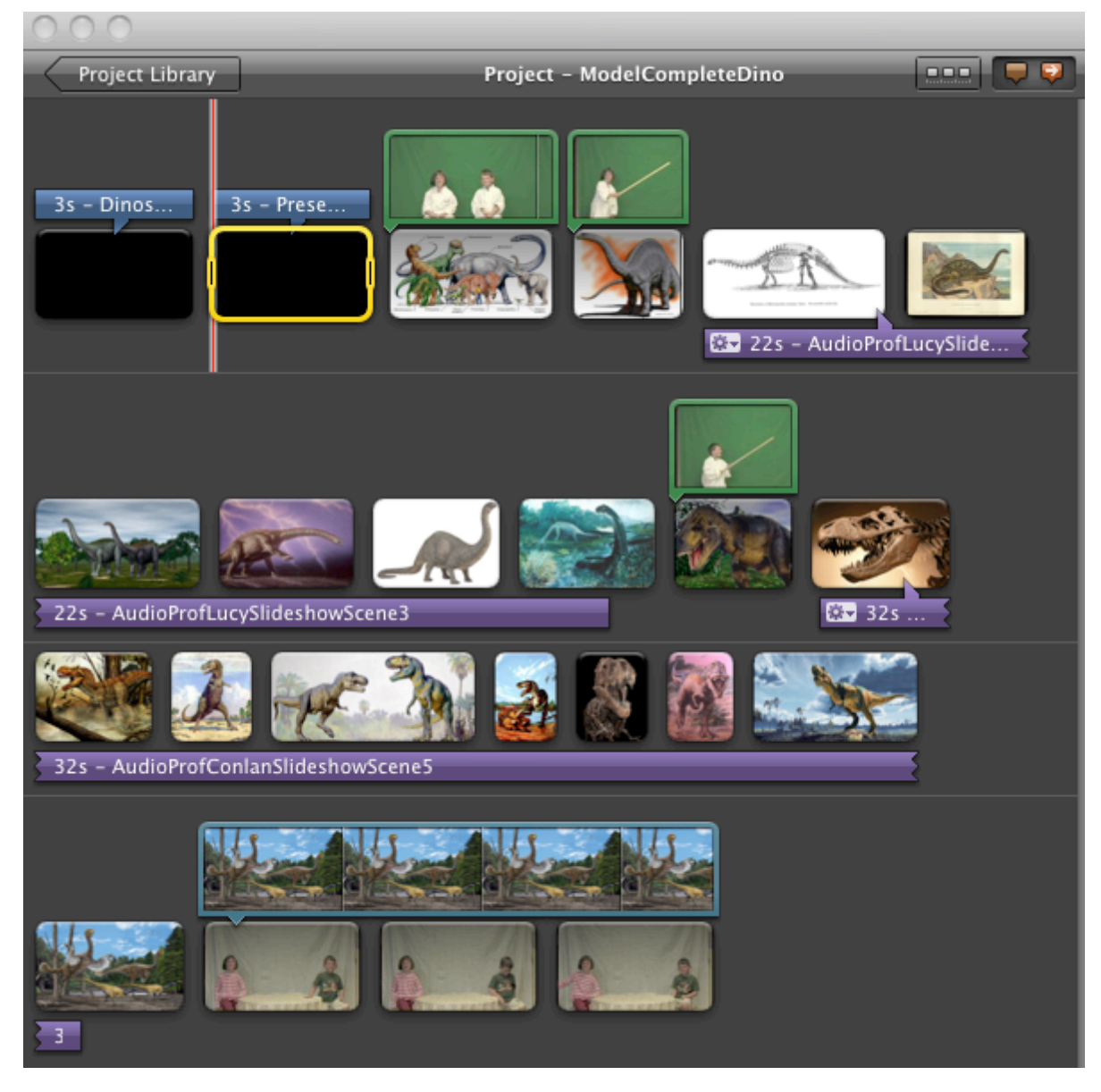